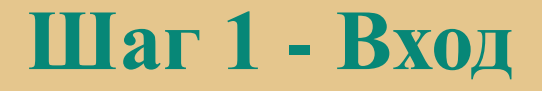

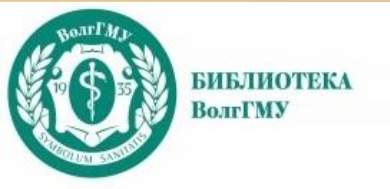

# Справочноинформационная система «MedBaseGeotar» https://mbasegeotar.ru/

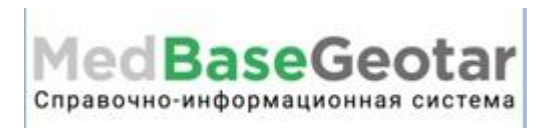

Для практикующих медицинских специалистов, научных сотрудников, преподавателей, аспирантов, ординаторов, студентов старших курсов обучения, руководителей в сфере здравоохранения для оперативного поиска, отбора и чтения необходимой для работы медицинской литературы в едином источнике данных.

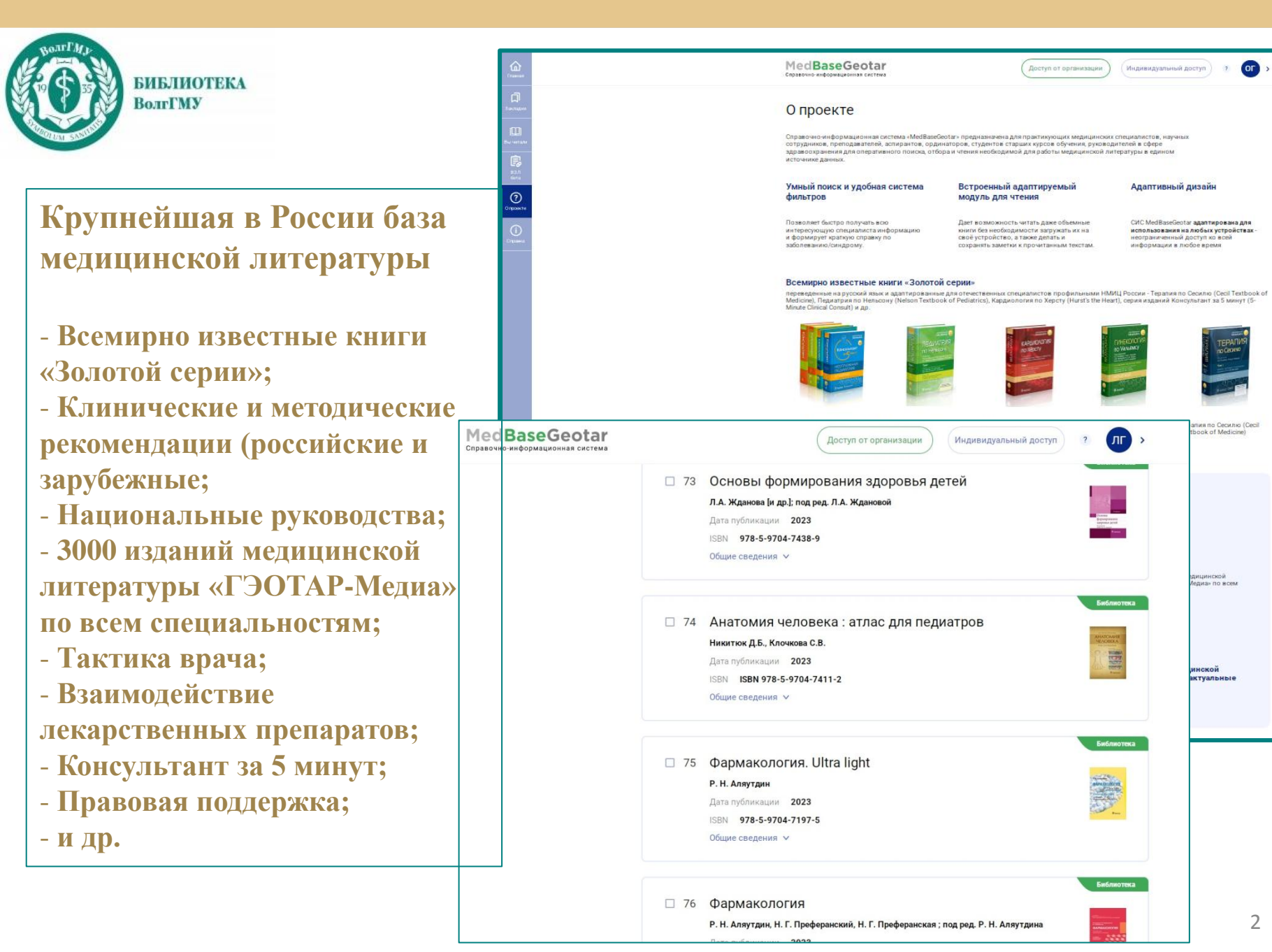

## Шаг 1 - Вход

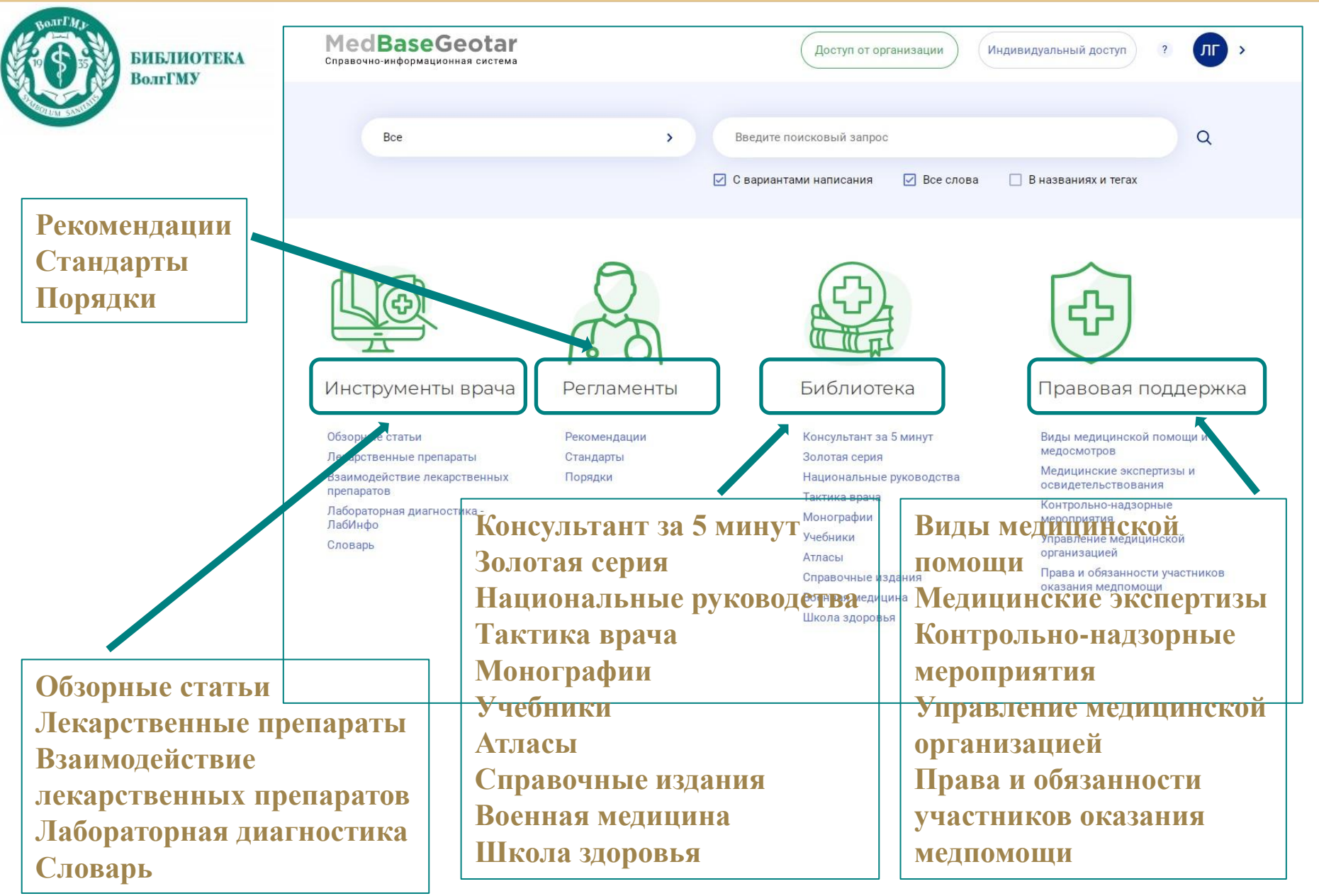

#### Шаг 2 - Регистрация

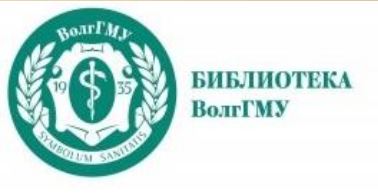

## Регистрация - в локальной сети ВУЗа (с компьютеров университета)

Нужно указать e-mail (логин) и придумать пароль

После регистрации на указанную почту придет письмо от ресурса с активной ссылкой, по которой необходимо пройти, чтобы подтвердить регистрацию.

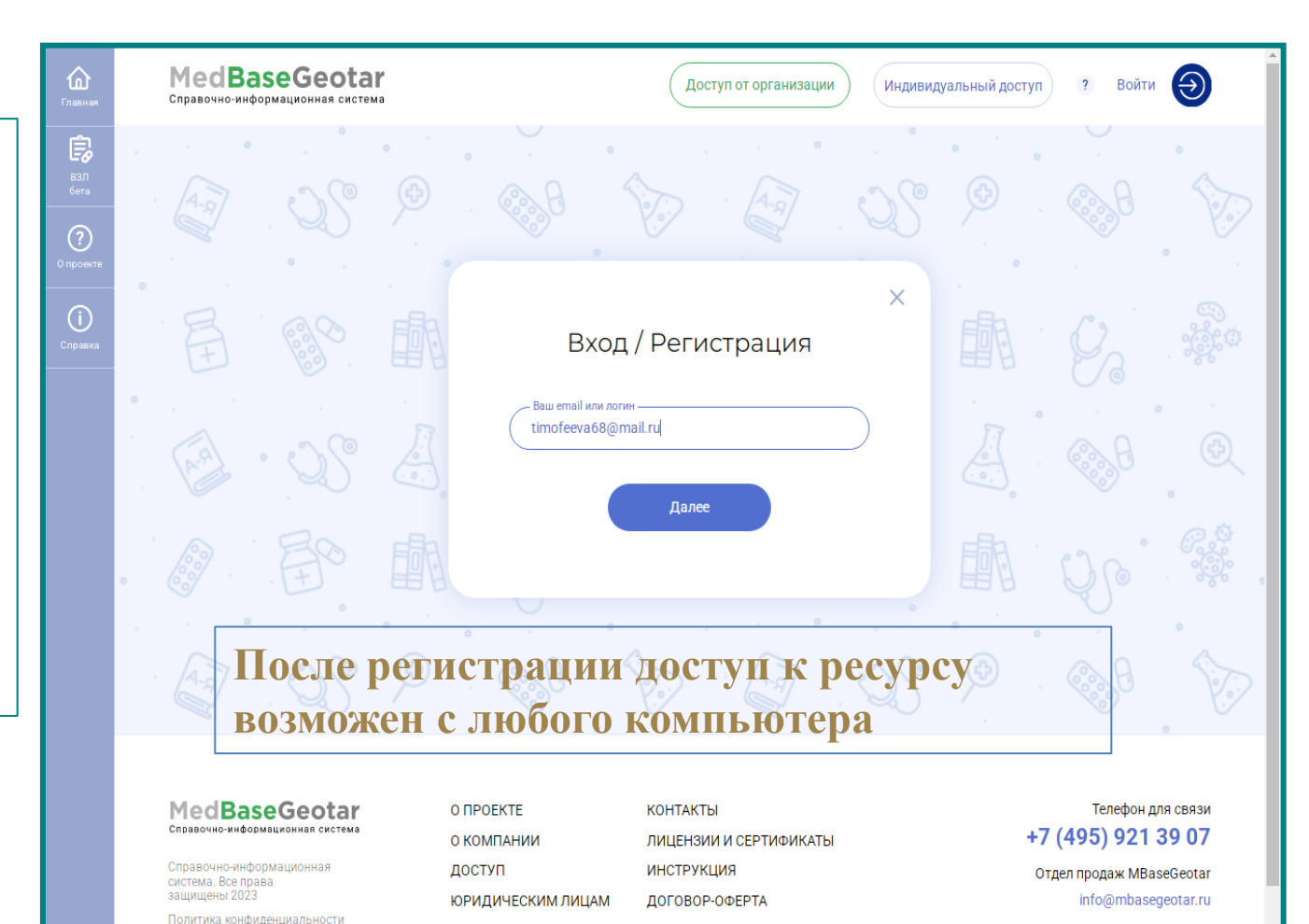

#### Шаг 3 – Поиск

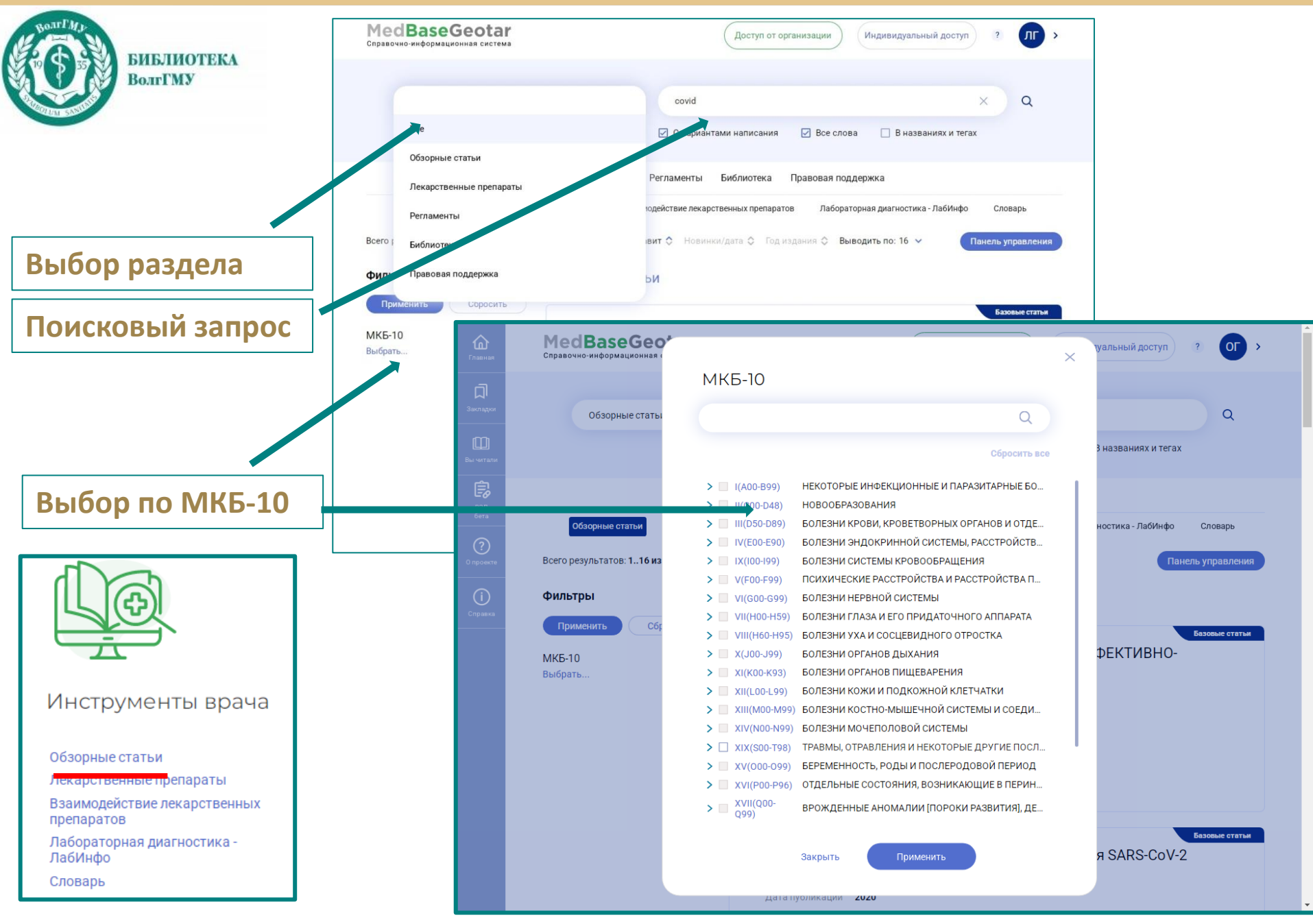

#### Шаг 3 – Поиск

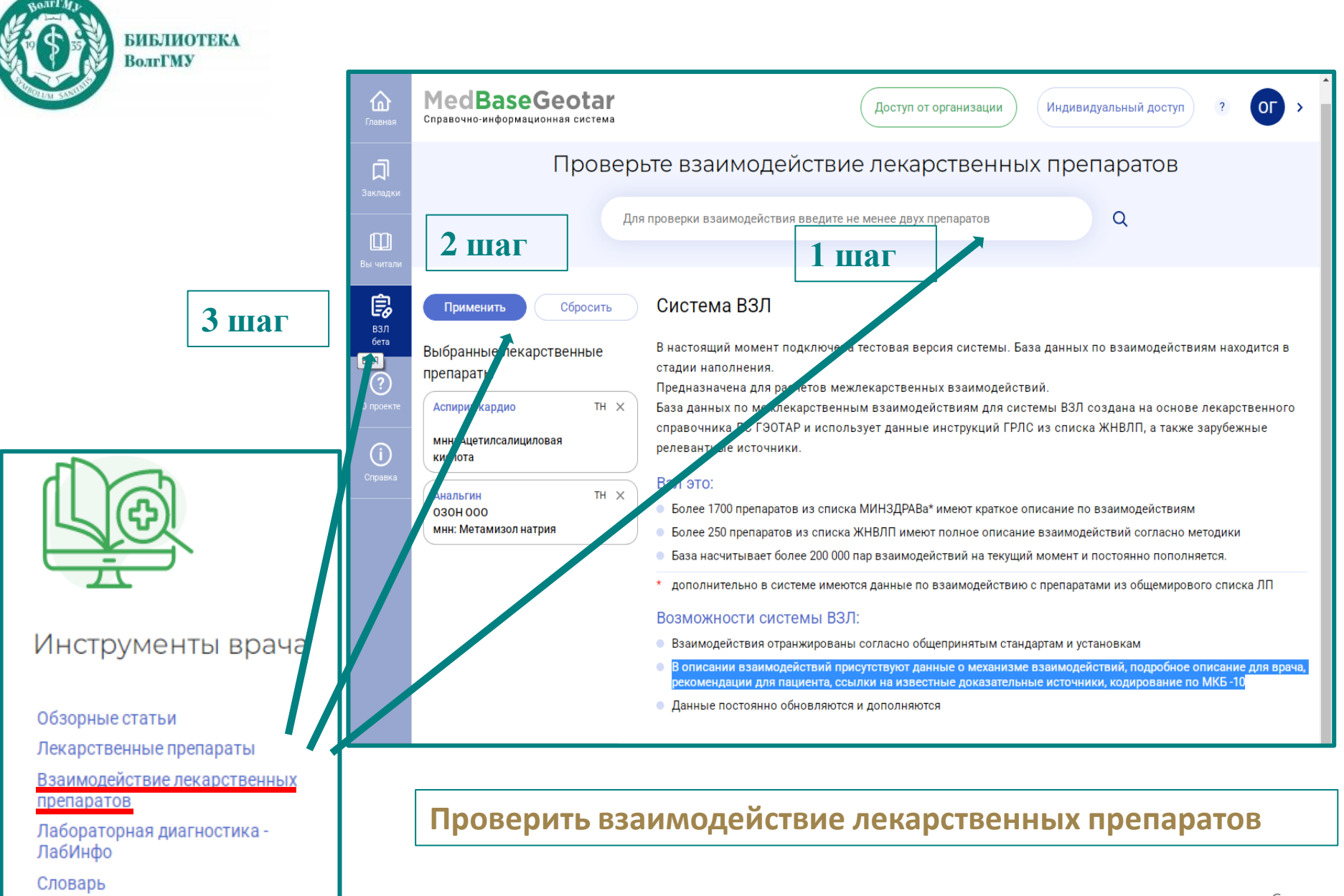

#### Шаг 4 – Чтение

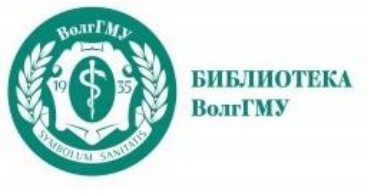

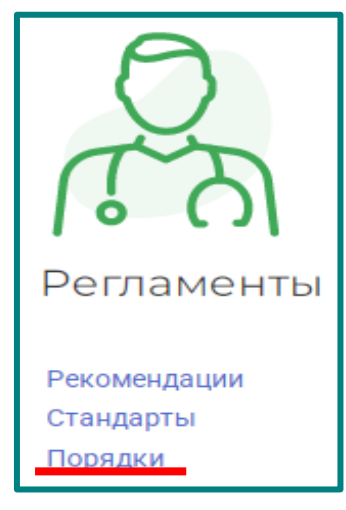

#### Поиск по:

- Форме оказания помощи
- Видам медицинской помощи
- Специальности ВО или СПО
- По возрасту пациента

- и др.

#### Найти порядок оказания медицинской помощи

| Применить Сбро                |                                            | Terrer          |
|-------------------------------|--------------------------------------------|-----------------|
|                               |                                            |                 |
| Формы оказания меди<br>помощи | Виды медицинской помощи                    | Главного        |
| Плановая (111)                | 0                                          | Российской      |
| экстренная (73)               | ~                                          |                 |
| неотложная (79)               | Сбросить все                               |                 |
| Виды медицинской пог          |                                            | Поряди          |
| Выбрать                       | Первичная медико-санитарная помощь (100)   |                 |
|                               | Специализированная медицинская помощь (83) | ния медицинско  |
| Специальности ВО              | > 🔲 Скорая медицинская помощь (61)         | юнальной гвард  |
|                               | Паллиативная медицинская помощь (20)       | чо-курортном    |
| Аллергология и ималичного     |                                            | 9               |
| Анестезиология-реанимат       |                                            |                 |
| Гастроэнтерология (26)        |                                            | Descent         |
| Гематология (1)               |                                            | Порядк          |
| Files                         |                                            | ния медицинско  |
| Luic -                        |                                            | ь России и воен |
| Специальности СПО             |                                            | ной службы      |
|                               |                                            | 5.2017)         |
| Сестринское дело (17)         |                                            |                 |
|                               |                                            |                 |
| Взрослые/Дети                 |                                            | Порядка         |
| взрослые (95)                 |                                            | й помощи        |
| Дети (76)                     |                                            | Федерации и     |
|                               |                                            | зодимые в       |
| Условия оказания              |                                            | м числе порядо  |
| медицинской помощи            |                                            | енной службы в  |
| амбулаторно (105)             |                                            | аз Министра     |
| Дневной стационар (75)        |                                            |                 |
| стационар (90)                |                                            |                 |
| вне медицинской органи:       |                                            |                 |
| Статус                        | Sakperte Humenate                          | Порядка         |
| oraryo                        |                                            | й помоши при    |

#### Шаг 4 – Чтение

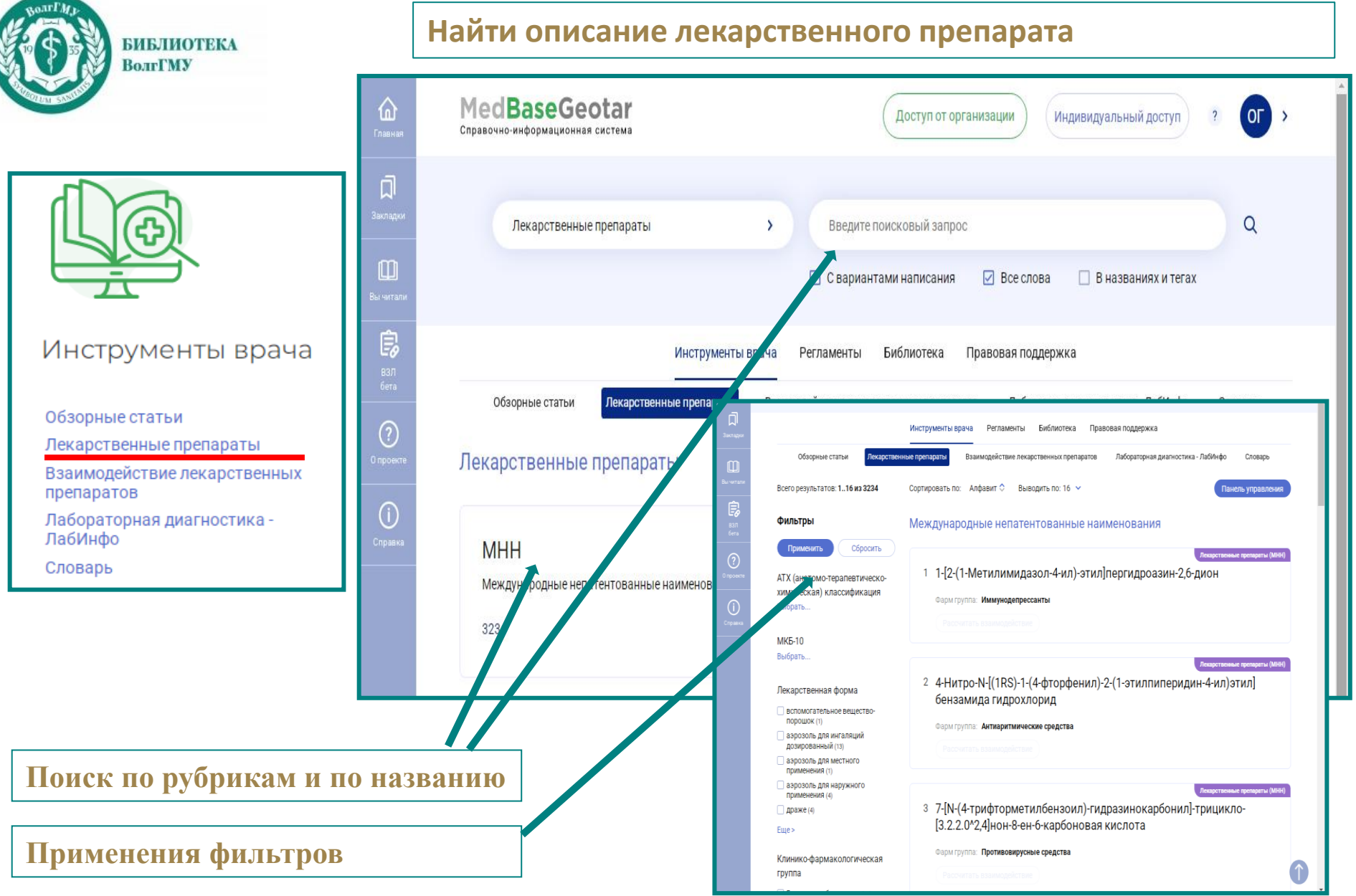

#### Шаг 5 – Возможности

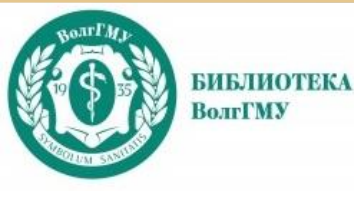

Для копирования фрагментов из книг нажмите правую кнопку мыши по объекту; в контекстном меню выберите действие ۵

Выделенный абзац / изображение можно: Копировать; Поделиться; Добавить в закладки.

|                                                                                                    | Поис                                                             | к по книге                                                                                                    | Настроить шрифт (А+) (А-)                                                     | 🗍 Инструменты                         |
|----------------------------------------------------------------------------------------------------|------------------------------------------------------------------|----------------------------------------------------------------------------------------------------|-------------------------------------------------------------------------------|---------------------------------------|
| <ul> <li>синдром нечувствительн</li> <li>синдром поликистозных</li> <li>скрининг беременности;</li> <li>соматотропин-рилизингт</li> <li>телархе;</li> <li>тканеселективные эстрог</li> <li>феромоны;</li> <li>эндокринная секреция.</li> </ul> | ости к андрогенам;<br>яичников;<br>гормон;<br>геновые комплексы; |                                                                                                    |                                                                               |                                       |
| Репродуктивная эндокриновог<br>тканями репродуктивной                                                                                                    | Копировать                                                       | <ul> <li>нейроэндокринные механизм<br/>оздействие. К таким тканям о<br/>ист. продукты водтовности о</li> </ul>                                                                                                    | ны регуляции половых гормонов, котор<br>тносятся гипоталамус, передняя доля г | ые синтезируются<br>ипофиза, яичники, |
| периферическое кровско<br>физиологии смуствуют,                                                                                                    | Поделиться                                                       | как продукы денельности опециализированных клеток, которые поступают в<br>(рис. 16.1). Данный процесс называется эндокринной секрецией. В репродуктивной<br>ных коммуникаций. Паракринная коммуникация происходит внутри личника. При этом типе<br>о на соседние клетки. При аутокринной коммуникации клетка высвобождает в-ва,<br>клетки, которые воздействует на эту клетку до секреции, называется интракринным |                                                                               |                                       |
| коммунит ций хим. сигна                                                                                                    | В закладки                                                       |                                                                                                    |                                                                               |                                       |

Нейротрансмиттеры поступают в синапс — небольшое внеклеточное пространство и связываются с дендритами второго нейрона (рис. 16.2). В альтернативных случаях эти факторы выделяются в сосудистую систему и транспортируются в ткани, где они участвуют в процессе нейрозндокринной секреции или нейрозндокринной сигнализации. Одним из примеров является секреция ГНРГ в портальную сосудистую систему, который воздействует на гонадотрофы передней доли гипофиза.

Для нормальной работы репродуктивной функции необходима регуляция гипоталамо-гипофизарно-яичниковой системы, которая отвечает за количество и цикличность синтеза половых гормонов (**рис. 16.3**). В гипоталамусе определенные центры или ядра выделяют ГНРГ в виде импульсов. Декапептид связывается с рецепторами на поверхности гонадотропных клеток передней доли гипофиза. В ответ гонадотрофы выделяют в

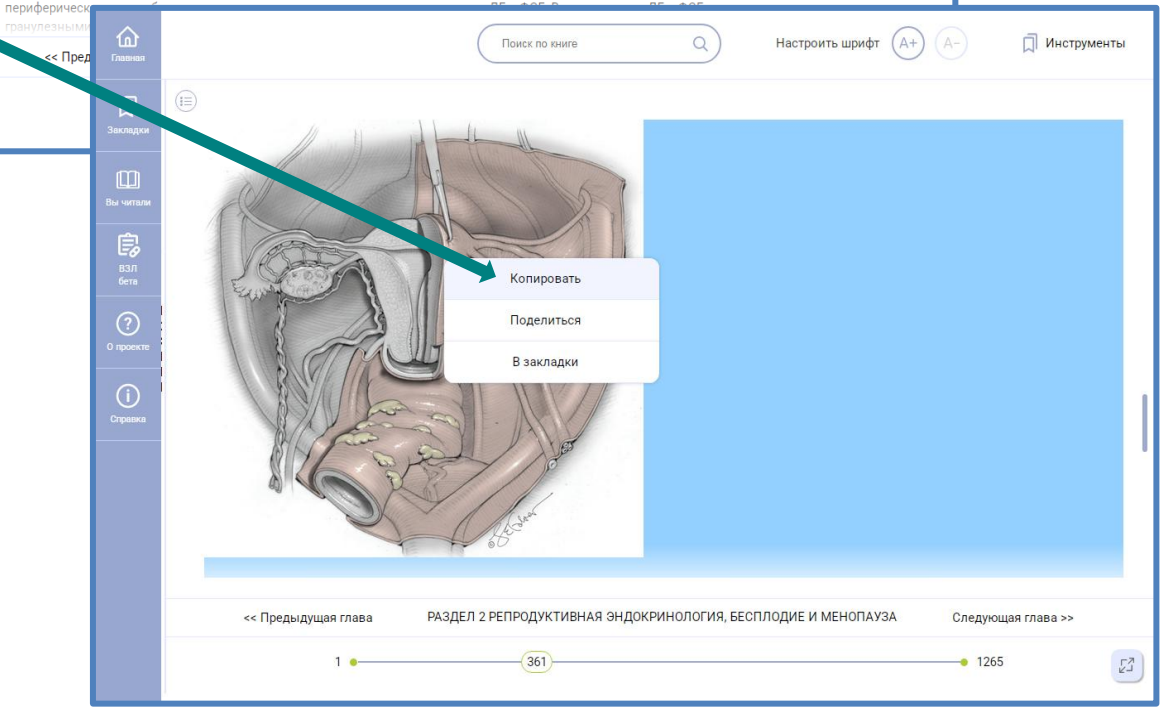

### Шаг 5 – Возможности

| Мои данные<br>Смена пароля<br>Закладки<br>Доступ<br>Мои отчеты<br>Мои списки | Гинекология по Уильямсу под ред. Б. Л<br>[и др.] ; адапт. пер. с англ. под ред. Г. Т.<br>Раздел 2 репродуктивная эндокринология, е<br>Уильямс. Репродуктивная эндокринология                                                         | 1. Хоффман, Дж. О. Шорджа, Л. М. Хальворсон<br>. Сухих, В. Н. Серова. 2023 г.<br>Бесплодие и менопауза                          |
|------------------------------------------------------------------------------|----------------------------------------------------------------------------------------------------|----------------------------------------------------------------------------------------------------|
| Доступ<br>Мои отчеты<br>Мои списки                                           | Уильямс. Репродуктивная эндокринология                                                                                                    | ×                                                                                                    |
| Мои списки                                                                   |                                                                                                    |                                                                                                    |
| Организации / Статистика<br>Заявки на доступ                                 |                                                                                                    |                                                                                                    |
| Справочно-информац                                                           | Geotar                                                                                                    | Доступ от организации Индивидуальный доступ ? ОГ                                                                                |
| Д<br>Закладки                                                                | ное                                                                                                    |                                                                                                    |
| Вы читали<br>Вы читали<br>ССС<br>ВЗЛ<br>бега                                 | Гинекология по Уильямсу<br>под ред. Б. Л. Хоффман, Дж. О. Шорджа, Л. М.<br>Хальворсон [и др.] ; адапт. пер. с англ. под ре<br>Продолжить чтение >                                                                                    | Тактика ведения пациента в терапии<br>под ред. А. И. Мартынова<br>Продолжить чтение >                                           |
| Har-Gor<br>Onpoerre                                                          | Биомедицинская информатика.<br>Компьютерные приложения В<br>под ред. Э. Х. Шортлиффа, Дж. Дж. Чимино;<br>отв. ред. М. Ф. Чанг; перевод с англ. под ред                                                                               | Кардиология по Хёрсту. Том III<br>под ред. В. Фустера, Р. А. Харрингтона, Дж.<br>Нарулы, З. Дж. Ипена ; пер. с англ. под ред. Е |
|                                                                              | Заявки на доступ<br>Славная Справочно-информал<br>Справная Прочитан Справочно-информал Прочитан Справочно-информал Справочно-информал Справочно-информал Справочно-информал Справочно-информал Справочно-информал Справочно-информал |                                                                                                    |